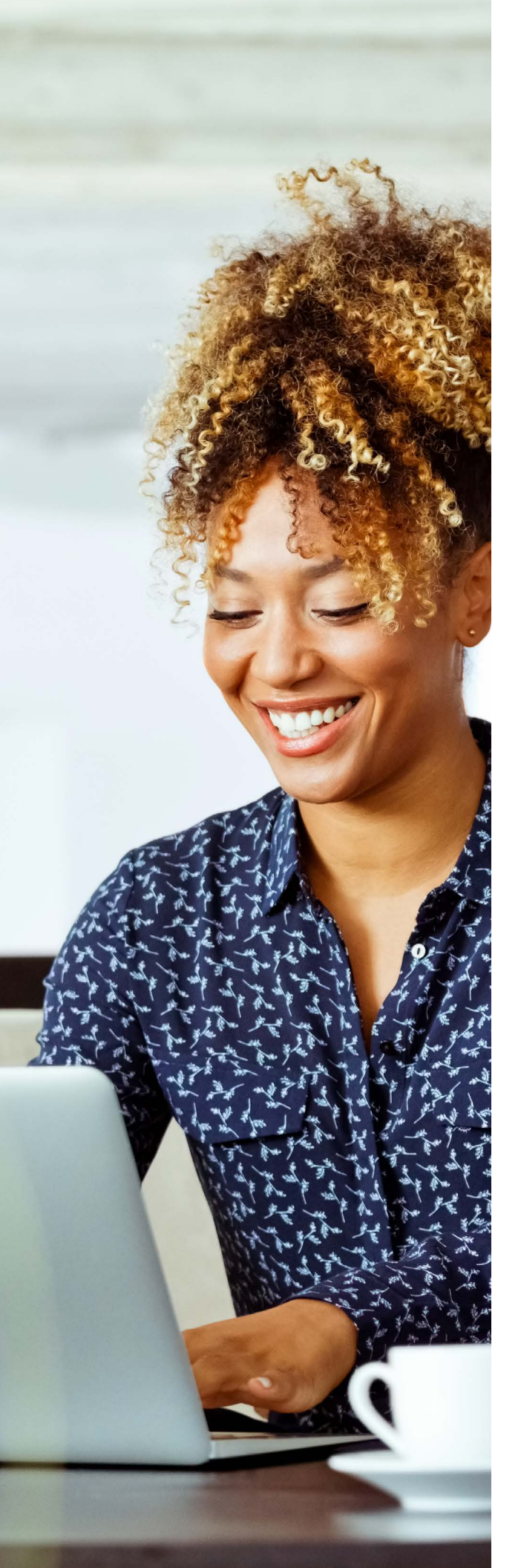

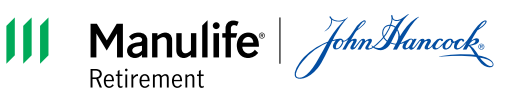

# Plan administration made *easy*

Your reference guide

Go to the plan sponsor website at **jhpensions.com/er** 

FOR PLAN SPONSOR USE ONLY. NOT FOR USE WITH PLAN PARTICIPANTS.

#### A simple step to make life *easier*.

Plan participants feel frustrated when they can't register on the plan website right away.

The delay is usually caused by incorrect or missing census data, such as a birth date, Social Security number, or home address.

Keep up-to-date census data for all your employees and send it to us before you give out any plan materials. You'll avoid registration delays and eliminate a major pain point for your employees.

For the purposes of this document, third-party administrator is referred to as plan consultant. In this document, all screenshots are for illustrative purposes only. This document is provided as of December 2024 and may be subject to change. Note: Not all service features may be suitable for your plan.

### Table of contents

| Using the message center                    | 4  |
|---------------------------------------------|----|
| Accessing the message center                | 4  |
| Managing messages                           | 5  |
| Enrolling employees                         | 6  |
| Action steps for you and your employees     | 6  |
| Submitting payroll information              | 7  |
| Submitting files                            | 8  |
| Updating payroll information                | 9  |
| Sending required employee notices           | 11 |
| Notice Manager                              | 11 |
| SEND Service                                | 12 |
| Submitting participant investment changes   | 13 |
| Participant self-help changes               | 13 |
| Changes you assist with                     | 13 |
| Processing distributions                    | 14 |
| Approving loans                             | 16 |
| Approving withdrawals                       | 17 |
| Accessing reports                           | 18 |
| Facilitating individual rollovers           | 19 |
| Managing contact information                | 22 |
| Adding or modifying users on the website    | 21 |
| Contacting Manulife John Hancock Retirement | 22 |

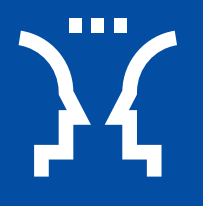

# Using the message center

The message center, which is located on the plan sponsor website, is an important part of how Manulife John Hancock Retirement communicates with plan sponsors.

It allows you to manage alerts, notifications, and transactional emails associated with the administration of your plan. The message center gives you control over the frequency of messages and how those messages are organized, prioritized, and acted on.

#### Accessing the message center

- **1** Go to the **Message center** summary box located on the **Your contract** homepage.
- 2 Enter the message center by clicking View.
- **3** This takes you to the message center main page, where you can access all your messages and tasks.

#### Your contract homepage

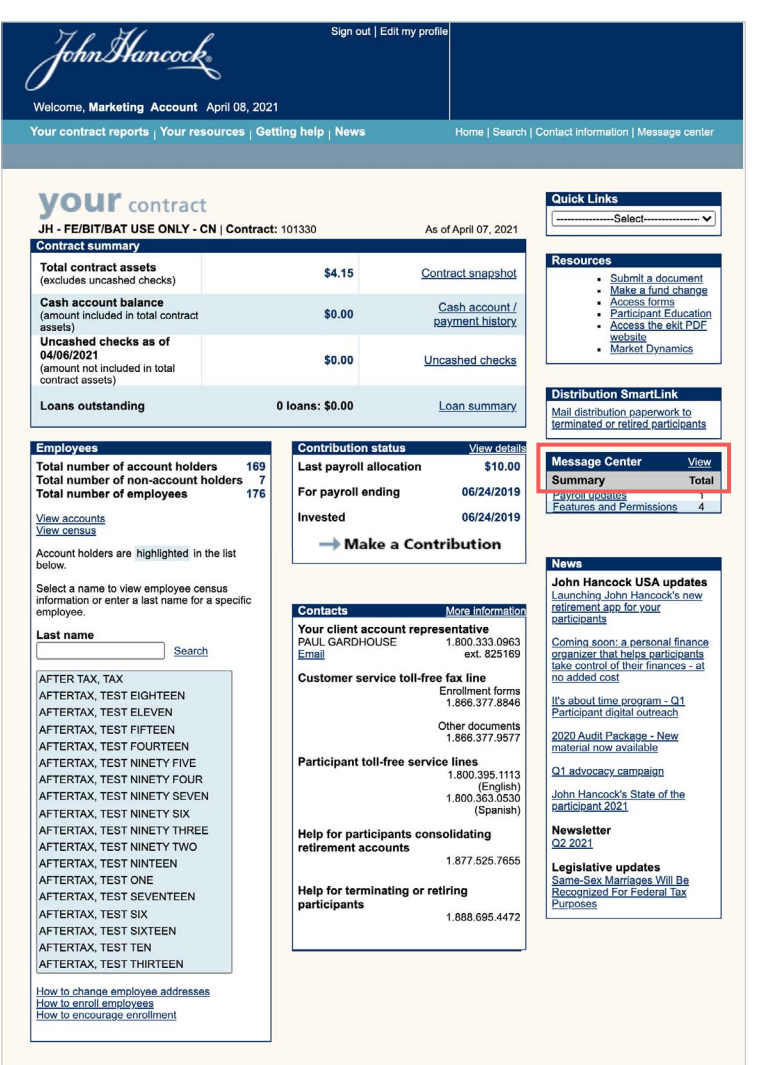

Δ

#### Managing messages

On the **message center** main page, your messages are organized into categories, including payroll updates, loans and withdrawals, compliance matters, files and payments, features and permissions, and general information. Messages are summarized as **Urgent**, **Action**, or **FYI**.

Click on your messages to view more detailed information, then take action as required.

#### Loans & Compliance Files & Features and Investments General Census (0) Notice Center Summary Payroll Withdrawals updates (1) matters (0) payments (0) Permissions information (0) (4) Urgent Action **FYI** Payroll updates Enrollments Deferrals Address changes 1 Loan repayments **Beneficiary Designation** Loans & Withdrawals Loans Withdrawals Withdrawal of Add'l Submission Details Apr 08, 2021 Recipient email was returned as undeliverable 3 We sent an email to valerie\_d'andrea@usdemo.com for VAL D'ANDREA which was returned as undeliverable. Delivery of the email may have been delayed or temporarily suspended. If the email address has changed or to validate the email address go to the Edit Profile page and make any necessary changes. <More details> Apr 08, 2021 Recipient email was returned as undeliverable

#### Message center main page

We sent an email to tony\_kwan@jh.com for CTSDemouser CTS which was returned as undeliverable. Delivery of the email may have been delayed or temporarily suspended. If the email address has changed or to validate the email address go to the Edit Profile page and make any necessary changes. <More details> Apr 08, 2021 Recipient email was returned as undeliverable V We sent an email to annetrainer95@yahoo.ca for John Smith which was returned as undeliverable. Delivery of the email may have been delayed or temporarily suspended. If the email address has changed or to validate the email address go to the Edit Profile page and make any necessary changes. <More details> 83 Apr 06, 2021 Recipient email was returned as undeliverable We sent an email to ps\_cma@johnhancock.com for Marketing Demo account which was returned as undeliverable. Delivery of the email may have been delayed or temporarily suspended. If the email address has changed or to validate the email address go to the <u>Edit Profile</u> page and make any necessary changes. <a href="https://www.email.org"><a href="https://www.email.org">More delayed</a> or to validate the email address go to the <u>Edit Profile</u> page and make any necessary changes. <a href="https://www.email.org"><a href="https://www.email.org"></a> or to validate the email address go to the <u>Edit Profile</u> page and make any necessary changes.</a>

(i)

**Helpful hint:** To reduce the amount of messages in your message center inbox, act on messages and remove old or outdated messages on a regular basis.

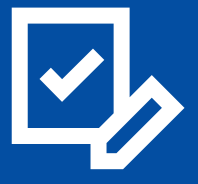

# Enrolling employees

# Got newly eligible employees?

#### **Sponsor actions**

- **1** Update census data for all employees.
- **2** Access the plan-specific resources page.
- 3 Distribute enrollment materials.

#### **Participant actions**

- **1** Download our **mobile app** or go online.
- **2** Register and enroll.

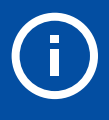

#### **Important note**

If you don't update participant census data, they can't register online and will be directed back to you to resolve the issue. Your **Plan-specific resources** page provides all the customized digital resources you need to alert newly eligible employees about your plan—and enable online enrollment on a computer or through our mobile app.

#### Plan-specific resources page

| John Hanc <u>ock</u>                                                                                                    |                                                  |                                                                                                    |
|----------------------------------------------------------------------------------------------------|--------------------------------------------------|----------------------------------------------------------------------------------------------------|
| Plan-specific resour<br>Contract name: Demo plan<br>Contract number: 123456                                                                                                    | rces                                             |                                                                                                    |
| Select the preferred language of your audience:                                                                                                    | ● English ○ Spanish                              |                                                                                                    |
| Enrolling employees                                                                                                    |                                                  |                                                                                                    |
| Share this information with employees eligible to take                                                                                                    | part in your plan                                |                                                                                                    |
| For you to send to employees                                                                                                    |                                                  | For you to present                                                                                                    |
| Bet practicel Send as email<br>to secure quick and easy earn<br>but its create a fady digitar<br>experience. Include details on<br>registre and ereol onite and all<br>documents required participant email<br>addresses required) | Ilment<br>Almant<br>are to<br>be to              | Accordete side set for conducting a size information or enrollment meeting hackeds plan stochastics plan stochastics and enrol, the benefits of participating, investment education, and more. |
| Preview and download >                                                                                                    | Preview and download ><br>Order printed copies > | Preview and download >                                                                                                    |
| Additional resources                                                                                                    | Presentation resources                           |                                                                                                    |
| 404a-5 plan free and investment potice*                                                                                                    | Participant website demo                         |                                                                                                    |
| () Plan highlights"                                                                                                    | Enrollment webinar prerecord                     |                                                                                                    |
| <ol> <li>Investment options microsite</li> </ol>                                                                                                    | Weekly enrollment webinar invitation             |                                                                                                    |
| Beneficiary form                                                                                                    |                                                  |                                                                                                    |
| Opt-outform                                                                                                    |                                                  |                                                                                                    |

#### Accessing your plan-specific resources page

- 1 On the plan sponsor website homepage, look in the **Employees** section and click the **Access the eKit PDF** website link.
- 2 Click Enrollment access.
- **3** Input your contract and enrollment access numbers.

#### Why use online enrollment?

To put it simply, it makes things easier to manage and leads to better outcomes for new enrollees. Your customized **Plan-specific resources** page provides everything you need to offer and support online enrollment—including email templates, enrollment kits, presentations, and more.

**Use the email template for best results:** Our online enrollment experience is easier than the traditional pen-and-paper method.

And if some of your employees can't enroll online or by phone, you can print out up-to-date versions of the forms you need.

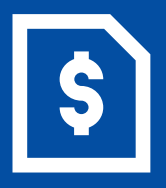

# Submitting payroll information

Payroll information, which includes contribution and census information, is quick and easy to submit with our online submission tool, located on the plan sponsor website.

This tool allows you to securely submit contribution, census, and payment information electronically. You can access the submission tool by clicking the **Make a contribution** link, located on the **Your contract** homepage.

#### Your contract homepage

| John Hancock<br>Welcome, Marketing Account April 0                                        | Sign out   Edit my profile 8, 2021    |                                                                |
|-------------------------------------------------------------------------------------------|---------------------------------------|----------------------------------------------------------------|
| Your contract reports <sub> </sub> Your resources                                         | s   Getting help   News Home   Search | Contact information   Message center                           |
| <b>YOUT</b> contract<br>JH - FE/BIT/BAT USE ONLY - CN   Co                                | ntract: 101330 As of April 07, 2021   | Quick Links                                                    |
| Contract summary                                                                          |                                       |                                                                |
| Total contract assets<br>(excludes uncashed checks)                                       | \$4.15 Contract snapshot              | Resources  Submit a document Make a fund change                |
| Cash account balance<br>(amount included in total contract<br>assets)                     | \$0.00 Cash account / payment history | Access forms     Participant Education     Access the ekit PDF |
| Uncashed checks as of<br>04/06/2021<br>(amount not included in total<br>contract parents) | \$0.00 Uncashed checks                | website<br>Market Dynamics                                     |
| Loans outstanding                                                                         | 0 loans: \$0.00 Loan summary          | Distribution SmartLink<br>Mail distribution paperwork to       |
|                                                                                           |                                       | terminated or retired participants                             |
| Employees                                                                                 | Contribution status View details      | Manager Original Manager                                       |
| Total number of account holders                                                           | 169 Last payroll allocation \$10.00   | Summary Tetel                                                  |
| Total number of employees                                                                 | 176 For payroll ending 06/24/2019     | Pavroll updates 1                                              |
| View accounts                                                                             | Invested 06/24/2019                   | Features and Permissions 4                                     |
| View census                                                                               | 11VESted 00/24/2013                   |                                                                |
| Account holders are highlighted in the list                                               | Make a Contribution                   |                                                                |
| below.                                                                                    |                                       | News                                                           |
| Select a name to view employee census                                                     |                                       | John Hancock USA updates                                       |
| information or enter a last name for a speci                                              | fic Contracto Mars information        | Launching John Hancock's new<br>retirement app for your        |
| employee.                                                                                 | Contacts More Information             | participants                                                   |
| Last name                                                                                 | PAUL GARDHOUSE 1.800.333.0963         | Coming soon: a personal finance                                |
| Search                                                                                    | Email ext. 825169                     | organizer that helps participants                              |
| AFTER TAX TAX                                                                             | Customer service toll-free fax line   | take control of their finances - at<br>no added cost           |
| AFTERTAX, TEST EIGHTEEN                                                                   | Enrollment forms                      |                                                                |
| AFTERTAX, TEST ELEVEN                                                                     | 1.866.377.8846                        | Participant digital outreach                                   |
| AFTERTAX, TEST FIFTEEN                                                                    | Other documents                       | 2020 Audit Backago Norri                                       |
| AFTERTAX, TEST FOURTEEN                                                                   | 1.866.377.9577                        | material now available                                         |
| AFTERTAX, TEST NINETY FIVE                                                                | Participant toll-free service lines   | O1 odvogodu compoien                                           |
| AFTERTAX, TEST NINETY FOUR                                                                | 1.800.395.1113<br>(Epolish)           | a radvocacy campaign                                           |
| AFTERTAX, TEST NINETY SEVEN                                                               | 1.800.363.0530                        | John Hancock's State of the<br>participant 2021                |
| AFTERTAX, TEST NINETY SIX                                                                 | (Spanish)                             | participant 2021                                               |
| AFTERTAX, TEST NINETY THREE                                                               | Help for participants consolidating   | Newsletter                                                     |
| AFTERTAX, TEST NINETY TWO                                                                 | retirement accounts                   | <u>QZ 2021</u>                                                 |
| AFTERTAX, TEST NINTEEN                                                                    | 1.877.525.7655                        | Legislative updates                                            |
| AFTERTAX, TEST ONE                                                                        | Help for terminating or retiring      | Same-Sex Marriages Will Be<br>Recognized For Federal Tax       |
| AFTERTAX, TEST SEVENTEEN                                                                  | participants                          | Purposes                                                       |
| AFTERIAX, TEST SIX                                                                        | 1.888.695.4472                        | L                                                              |
| AFTERTAX, TEST SIXTEEN                                                                    |                                       |                                                                |
| AFTERIAX, TEST TEN                                                                        |                                       |                                                                |
| ALLENIAA, TEST THIRTEEN                                                                   |                                       |                                                                |
| How to change employee addresses                                                          |                                       |                                                                |
| How to encourage enrollment                                                               |                                       |                                                                |
| now to encourage enrollment                                                               |                                       |                                                                |

#### Submitting files

- **1** Select the **Make a contribution** link from the **Your contract** homepage.
- 2 On the Submission history page, click Upload a contribution file, Upload a combination file, or Upload a census file.
- **3** Upload the file.

#### Submission history page

|                                                                                                    |                                                                                                    |                                                                                                    |                                                                                                    |                                                                                                    | What would ve                                                                                                    | u like te de?                                                                                                    |
|----------------------------------------------------------------------------------------------------|----------------------------------------------------------------------------------------------------|----------------------------------------------------------------------------------------------------|----------------------------------------------------------------------------------------------------|----------------------------------------------------------------------------------------------------|----------------------------------------------------------------------------------------------------|----------------------------------------------------------------------------------------------------|
| is page provides<br>w more details al<br>propriate link belo                                                                                                    | a 24-month histo<br>bout an individua                                                                                                    | ory of submission<br>al submission, cli                                                                                                    | y<br>How t<br>• g<br>• fi<br>ck the                                                                                                    | to<br>et general information<br>liter the view<br>iew functions                                                                                                    | View submission his<br>Upload a contribution<br>Upload a combination<br>Upload a comsus file<br>Create a new contribu<br>Make a payment<br>Send a conversion file<br>Comy my last contribu                                                                                                    | tory report<br>file<br>tion submission                                                                                                    |
| ubmission histo                                                                                                    | ory Total Reco                                                                                                    | ords: 70                                                                                                    |                                                                                                    | nnt report                                                                                                    |                                                                                                    | Page                                                                                                    |
|                                                                                                    |                                                                                                    |                                                                                                    |                                                                                                    |                                                                                                    |                                                                                                    |                                                                                                    |
| Submission                                                                                                    | Edit Copy Copy Copy Copy Copy Copy Copy Copy                                                                                                    | Delete                                                                                                    | Show for Select                                                                                                    | t Date V Just m<br>Contribution<br>total (\$)                                                                                                    | PaymentSubmitted by total (\$)                                                                                                    | status                                                                                                    |
| Submission<br>number<br>27767766                                                                                                    | Edit Copy Copy Copy Copy Copy Copy Copy Copy                                                                                                    | Delete D<br>Submission<br>type<br>Regular<br>contribution                                                                                                    | Show for Select Payroll date 01/20/2021                                                                                                    | t Date V Just m<br>Contribution<br>total (\$)<br>\$0.00                                                                                                    | PaymentSubmitted by<br>total (\$)<br>Not available John Hancock<br>Representative                                                                                                    | <u>Status</u><br>Work in Progress                                                                                                    |
| Submission<br>number<br>27767766<br>27427608                                                                                                    | Edit Copy Copy Copy Copy Copy Copy Copy Copy                                                                                                    | Delete D<br>Submission<br>type<br>Regular<br>contribution<br>Regular<br>contribution                                                                                                    | Show for Select<br>Payroll date<br>01/20/2021<br>11/25/2020                                                                                     | t Date V Just m<br>Contribution<br>total (\$)<br>\$0.00<br>\$0.00                                                                                                    | ine search Advar<br>Payment Submitted by<br>total (\$)<br>Not available John Hancock<br>Representative<br>Not available Trustee Fiduciary                                                                                                    | Status<br>Work in Progress                                                                                                    |
| Submission<br>number<br>27767766<br>27427608<br>27419553                                                                                                    | Edit Copy Copy Copy Copy Copy Copy Copy Copy                                                                                                    | Delete D<br>Submission<br>type<br>Regular<br>contribution<br>Regular<br>contribution<br>Regular<br>contribution                                                                                                    | Show for Select<br>Payroll date<br>01/20/2021<br>11/25/2020<br>11/25/2020                                                                       | t Date V Just m<br>Contribution<br>total (\$)<br>\$0.00<br>\$0.00<br>\$10.00                                                                                                    | ine search Advan PaymentSubmitted by total (5) Not available John Hancock Not available Trustee Fiducary Not available Trustee Fiducary Not available 741Auth Sign                                                                                                    | Status Vork in Progress Work in Progress Work in Progress Work in Progress                                                                                                    |
| Submission<br>number<br>27767766<br>27427608<br>27419553<br>27185885                                                                                                    | Edit Copy Contraction Contraction Contractic Contractic Contra | Delete<br>Submission<br>type<br>Regular<br>contribution<br>Regular<br>contribution<br>Regular<br>contribution                                                                                                    | Show for Select<br>Payroll date<br>01/20/2021<br>11/25/2020<br>11/25/2020<br>10/16/2020                                                         | t Date V Just m<br>Contribution<br>total (\$)<br>\$0.00<br>\$10.00<br>\$0.00<br>\$0.00                                                                                                    | Ino Advantised by total (\$) Advantised by total (\$) Not available donn Hancock Not available Trustee Fiduciary Not available 741 Auth Sign Not available donn Hancock More resource to the series of the series of t | Status<br>Work in Progress<br>Work in Progress<br>Work in Progress<br>Work in Progress                                                                                                    |
| Submission<br>number<br>27767766<br>27427608<br>27419553<br>271195885<br>271195885<br>271198883                                                                                                    | Edit Copy C<br>Submission<br>date/fime<br>not submitted<br>not submitted<br>not submitted<br>not submitted<br>not submitted                                                                                                    | Delete<br>Submission<br>type<br>Regular<br>contribution<br>Regular<br>contribution<br>Regular<br>contribution<br>Regular<br>contribution                                                                                                    | Show for Select<br>Payroll date<br>01/20/2021<br>11/25/2020<br>10/16/2020<br>10/15/2020                                                         | t Date V Just m<br>Contribution<br>total (\$)<br>\$0.00<br>\$0.00<br>\$10.00<br>\$0.00<br>\$0.00<br>\$0.00                                                                                           | Ine estarch Advan<br>Payment Submitted by<br>total (8)<br>Not available "John Hancock<br>Not available"<br>Not available Totalee Fiduciary<br>Not available 741 Auth Sign<br>Not available 741 Auth Sign<br>Not available Advancock<br>Representative<br>Not available Appresentative                                                                                                    | Status Vork in Progress Vork in Progress Vork in Progress Vork in Progress Vork in Progress Vork in Progress Vork in Progress                                                                                                    |
| Submission<br>number<br>27767766<br>27767766<br>27427608<br>27419553<br>27185885<br>27185885<br>27179883<br>27168103                                                                                                    | Edit Copy C<br>Submission<br>date/time -<br>not submitted<br>not submitted<br>not submitted<br>not submitted<br>not submitted<br>not submitted                                                                                                    | Delete<br>Submission<br>type<br>Regular<br>contribution<br>Regular<br>contribution<br>Regular<br>contribution<br>Regular<br>contribution<br>Regular<br>contribution                                                                                                    | Show for Select<br>Payroll date<br>01/20/2021<br>11/25/2020<br>10/16/2020<br>10/15/2020<br>10/15/2020<br>10/14/2020                             | Contribution<br>total (\$)           \$0.00           \$0.00           \$0.00           \$0.00           \$0.00           \$0.00           \$0.00           \$0.00           \$0.00           \$0.00 | Ine estarch Advant<br>Payment Submitted by<br>total (8)<br>Not available "John Hancock<br>Not available "Atuation Sign<br>Not available "Atuation Sign<br>Not available "Atuation Sign<br>Not available "Atuation Sign<br>Not available "Atuation Sign<br>Not available "Atuation Sign<br>Not available "Atuation Sign<br>Not available "Atuation Sign<br>Not available "Advantagersenative"<br>Not available Advantagersenative<br>Not available Advantagersenative                                                                                                    | And Search Status Work in Progress Work in Progress Work  |
| Submission<br>number<br>27767766<br>27767766<br>27427608<br>27419553<br>27185885<br>27179883<br>27179883<br>27168103<br>27167988                                                                                                    | Edit Copy C<br>Submission<br>date/time<br>not submitted<br>not submitted<br>not submitted<br>not submitted<br>not submitted<br>not submitted<br>not submitted<br>not submitted                                                                                                    | Delete     Delete     Submission     Sype     Regular     contribution     Regular     contribution     Regular     contribution     Regular     contribution     Regular     contribution     Regular     contribution     Regular     contribution     Regular     contribution                                                           | Show for Select<br>Payroll date<br>01/20/2021<br>11/25/2020<br>10/16/2020<br>10/16/2020<br>10/15/2020<br>10/14/2020<br>10/14/2020               | t Date ▼ Just m<br>Contribution<br>total (5)<br>\$0.00<br>\$0.00<br>\$0.00<br>\$0.00<br>\$0.00<br>\$0.00<br>\$0.00                                                                                   | learner Submitted by<br>learner Submitted by<br>toold is low Hancold<br>low available Trustee Fiduciary<br>Not available Trustee Fiduciary<br>Not available Trustee Fiduciary<br>No                                                                                                    | Antiperson Status Status Work in Progress Work in Progres |
| Submission           number           27767766           27427608           27427608           27185885           27179883           27168103           27167988           27167988           27167988           27167988           27167988           27167988           27167988           27167988           27167988 | Edit Copy C<br>Submission<br>date/fime<br>not submitted<br>not submitted<br>not submitted<br>not submitted<br>not submitted<br>not submitted<br>not submitted<br>not submitted                                                                                                    | Delete     Delete     Submission     type     Regular     contribution     Regular     contribution     Regular     contribution     Regular     contribution     Regular     contribution     Regular     contribution     Regular     contribution     Regular     contribution     Regular     contribution     Regular     contribution | Show for Select<br>Payroll date<br>01/20/2021<br>11/25/2020<br>10/16/2020<br>10/16/2020<br>10/15/2020<br>10/15/2020<br>10/14/2020<br>10/14/2020 | t Date ♥ Just m<br>Contribution<br>total (\$)<br>\$0.00<br>\$10.00<br>\$0.00<br>\$0.00<br>\$0.00<br>\$0.00<br>\$0.00<br>\$0.00<br>\$0.00                                                             | Constraints of the second second        | Anald Search Status Work in Progress Work in Progress Wor |

- **4** If uploading a contribution file:
  - Indicate the payment date for the contribution.
  - Enter the payment amount for the contribution.
- 5 Click Send to upload the file.
- 6 Click OK to confirm your submission.

#### Upload a contribution file page

| Joh                                                                                                    | nHar                                                                                                    | ncock                                                                                                    |                                                                                                    | Sign out      | Edit my profile                                      |                  |                                                                                                    |
|----------------------------------------------------------------------------------------------------|----------------------------------------------------------------------------------------------------|----------------------------------------------------------------------------------------------------|----------------------------------------------------------------------------------------------------|---------------|------------------------------------------------------|------------------|----------------------------------------------------------------------------------------------------|
|                                                                                                    | T/BAT LISE                                                                                                    |                                                                                                    | Contract: 10133                                                                                                    | 30            |                                                      |                  |                                                                                                    |
| Your contra                                                                                                    | act reports                                                                                                    | Your resour                                                                                                    | rces Getting I                                                                                                    | help   News   |                                                      | Home I Search    | Contact Information   Message center                                                                           |
|                                                                                                    |                                                                                                    | Administrati                                                                                                    | on quide   Form                                                                                                    | ns   Tools    |                                                      | irces   Regulato |                                                                                                    |
| upl                                                                                                    | oad                                                                                                    | a contr                                                                                                    | ibution f                                                                                                    | ile           |                                                      |                  | What would you like to<br>View submission history report<br>Upload a contribution file<br>Upload a census file |
| This function                                                                                                  | n allows you<br>is, loan repay                                                                                  | to securely sub<br>ments and ass                                                                                                | mit files containii<br>ociated payment                                                                                   | ng<br>s.      | 10                                                   |                  | Create a new contribution submissi<br>Make a payment<br>Send a conversion file<br>Copy my last contribution    |
| This tool car<br>formated for<br>sending files<br>we will use if<br>account. Ple<br>name, First<br>we can prop | n be used wh<br>r processing<br>s with particip<br>the name pro<br>ease ensure<br>name, when<br>perly set up ti | ten you have a<br>by John Hanco<br>ants who are n<br>yvided to set up<br>the following for<br>providing parti-<br>heir account. | file that is proper<br>ck USA. Note: W<br>nissing enrollmer<br>the participants<br>rmat is used Lasi<br>cipant names, so | that          | upload a contrib<br>make a paymen<br>How to use this | ution file<br>t  |                                                                                                    |
| Contract                                                                                                    | 101330 JH - 1<br>nation                                                                                         | FE/BIT/BAT US                                                                                                    | E ONLY - CN                                                                                                    |               |                                                      |                  |                                                                                                    |
| File type                                                                                                    | ○ Reg<br>○ Trai                                                                                                 | jular Contributio                                                                                                    | on                                                                                                    |               |                                                      |                  |                                                                                                    |
| File name                                                                                                    | Choose<br>(Maximu                                                                                               | s File No file o<br>m file size acce                                                                                            | chosen<br>epted is 5 MB)                                                                                                 |               |                                                      |                  |                                                                                                    |
| Payment Ir                                                                                                    | nformation                                                                                                    |                                                                                                    |                                                                                                    |               |                                                      |                  |                                                                                                    |
| Payment ef                                                                                                    | fective date                                                                                                    | 04/08/2021                                                                                                    | (mm/dd/yyy                                                                                                    | 0             |                                                      |                  |                                                                                                    |
|                                                                                                    | _                                                                                                    |                                                                                                    |                                                                                                    |               | Con                                                  | tribution        |                                                                                                    |
| Account                                                                                                    |                                                                                                    |                                                                                                    | the second of                                                                                                    | this contract | Please                                               |                  |                                                                                                    |

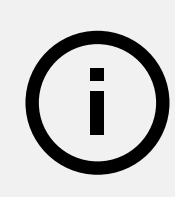

**Helpful hint:** The **Status** column on the **Submission history** page will show the status of your file submission and indicate any errors that occurred with the file.

#### Updating payroll information

In addition to submitting a census file to update employee information, you can update employee records individually through the **Census information** page. You can access this page from the **Quick links** drop-down list on the **Your contract** homepage.

To update **Census information** for an employee:

- **1** Go to the **Census information** page.
- **2** Search for the employee record that needs to be updated.
- **3** To edit, select the employee record that needs to be updated.
- **4** Update and save the information directly on the **Employee snapshot** page.

#### To add a new employee:

Click the button in the middle of the page and follow the instructions.

| This page is your center for emplo                                                                                                    |                                                  | The second second |                                                         |                                                                         |                                      |
|----------------------------------------------------------------------------------------------------|--------------------------------------------------|----------------------------------------------------------------------------------------------------|---------------------------------------------------------|-------------------------------------------------------------------------|--------------------------------------|
| COLOCITING THE TONE DOLOW VOLL CON T                                                                                                    | byee information. By                             | encourage enrolls     add employee inf                                                                                                    | ment<br>ormation                                        |                                                                         |                                      |
| information you are interested in.                                                                                                    | The search tools will                            | <ul> <li>edit employee sna</li> </ul>                                                                                                    | apshot                                                  | Print this report                                                       | iAA                                  |
| allow you to segment and search                                                                                                    | the employee records.                            |                                                                                                    |                                                         | X Download census                                                       | report                               |
| employee, use the color coded bu                                                                                                    | uttons to the left of the                        |                                                                                                    |                                                         |                                                                         |                                      |
| employee name.                                                                                                    |                                                  | add employ                                                                                                    | ree                                                     |                                                                         |                                      |
| Refer to the Required Census Info                                                                                                    | ormation guide, which                            |                                                                                                    |                                                         |                                                                         |                                      |
| outlines all the participant information                                                                                                    | ition required by service                        |                                                                                                    |                                                         |                                                                         |                                      |
| so that we can best support your p                                                                                                    | pian.                                            |                                                                                                    |                                                         |                                                                         |                                      |
|                                                                                                    |                                                  |                                                                                                    |                                                         |                                                                         |                                      |
|                                                                                                    |                                                  |                                                                                                    |                                                         |                                                                         |                                      |
| Summary Addre                                                                                                    | esses Eligibility                                | Deferrals                                                                                                    |                                                         |                                                                         |                                      |
|                                                                                                    |                                                  |                                                                                                    |                                                         |                                                                         |                                      |
| Employee Summary Search                                                                                                    |                                                  |                                                                                                    |                                                         |                                                                         |                                      |
|                                                                                                    |                                                  |                                                                                                    |                                                         |                                                                         |                                      |
| To search for an employee by last                                                                                                    | name or SSN, make your sel                       | ection below and click "s                                                                                                    | earch" to complete                                      | e your request.                                                         |                                      |
|                                                                                                    | I ant manual                                     | SSN                                                                                                    |                                                         |                                                                         |                                      |
| Segment                                                                                                    | Last name                                        | 0014                                                                                                    |                                                         | Division                                                                |                                      |
| All Employees                                                                                                    | Last name                                        |                                                                                                    |                                                         | Division                                                                |                                      |
| All Employees                                                                                                    | East name                                        |                                                                                                    |                                                         | Division                                                                |                                      |
| All Employees                                                                                                    | Employment s                                     | itatus                                                                                                    |                                                         | Search re:                                                              | set                                  |
| Segment<br>All Employees                                                                                                    | Employment s                                     | itatus                                                                                                    |                                                         | Search res                                                              | set                                  |
| All Employees                                                                                                    | Employment s                                     | itatus                                                                                                    |                                                         | Division<br>search re                                                   | set                                  |
| All Employees                                                                                                    | Employment s                                     | itatus                                                                                                    |                                                         | Search re                                                               | set                                  |
| All Employees   Legend: View E Edit Rese                                                                                                    | Employment s                                     | itatus<br>Employees                                                                                                    | 1-4 of 176                                              | Search re                                                               | set<br>Page <b>1</b> 2               |
| All Employees  V Legend: View E Edit Rese                                                                                                    | Employment s All                                 | Employees                                                                                                    | 1-4 of 176<br>Division                                  | Uvision<br>search res                                                   | Page 1 <u>2</u><br>Us Warning        |
| Segment       All Employees       ▼   Legend: <sup>™</sup> View <sup>□</sup> Edit <sup>™</sup> Rese Action Name <sup>▲</sup> <sup>™</sup> <sup>™</sup> ATTER TAX                                                                                                    | et password  Date of 01/16/19                    | Employees<br>birth Hire date                                                                                                    | 1-4 of 176<br>Division<br>UNKNOWN                       | Employment stat<br>Terminated                                           | Page 1 <u>2</u><br>US Warning        |
| All Employees ▼<br>All Employees ▼<br>Legend: View ■ Edit ■ Rese<br>Action Name ▲<br>YXXXY0000                                                                                                    | et password  Date of 01/16/19                    | Employees<br>birth Hire date                                                                                                    | 1-4 of 176<br>Division<br>UNKNOWN                       | Employment stat<br>Terminated<br>10/23/2019                             | Page 1 <u>2</u><br>US Warning        |
| All Employees V<br>All Employees V<br>Legend: View Edit Rese<br>Action Name*<br>Action Name*<br>Action Name*<br>Action View Context<br>Action Name*<br>Action Name*<br>Action | et password  EEN  04/05/19                       | Employees<br>birth Hire date<br>80<br>86 04/01/2012                                                                                                    | 1-4 of 176<br>Division<br>UNKNOWN<br>UNKNOWN            | Employment stat<br>Terminated<br>10/23/2019<br>Terminated<br>04/06/2017 | Page 1 <u>2</u><br>us Warning        |
| Segment       All Employees       View       ■ Edit       ■ AFTER TAX, TAX       ▼xxxxx0000       ■ AFTERTAX, TEST EIGHT       ■ AFTERTAX, TEST EIGHT       ■ AFTERTAX, TEST EIGHT                                                                                                    | et password  Date of 01/16/19  EEN 04/05/19      | tatus<br>Employees<br>birth Hire date<br>80<br>86 04/01/2012                                                                                                    | 1-4 of 176<br>Division<br>UNKNOWN<br>UNKNOWN            | Employment stat<br>Terminated<br>10/23/2019<br>Terminated<br>04/05/2017 | Page 1 2<br>Us Warning               |
| Segment       All Employees       View       Edit       Rese       Action Name <sup>▲</sup> Image: Action Name <sup>▲</sup> Image: Action Name <sup>→</sup> Image: Action Name <sup>→</sup> Image: Action Name <sup>→</sup> Image: Action Name <sup>→</sup> Image: Action Name <sup>→</sup> Image: Action Name <sup>→</sup> Image: Action Name <sup>→</sup> Image: Action Name <sup>→</sup> Image: Action Name <sup>→</sup> Image: Action Name <sup>→</sup> Image: Action Name <sup>→</sup> Image: Action Name <sup>→</sup> Image: Action Name <sup>→</sup> Image: A                                                                                                    | et password                                      | Employees<br>birth Hire date<br>80<br>86 04/01/2012                                                                                                    | 1-4 of 176<br>Division<br>UNKNOWN<br>UNKNOWN<br>UNKNOWN | Employment stat<br>Terminated<br>10/23/2019<br>Terminated<br>04/05/2017 | set<br>Page 1 <u>2</u><br>us Warning |
| Segment<br>All Employees V<br>Legend: View E Edit Rese<br>Action Name*<br>C Artter TAX, TAX<br>VXXXX0000<br>Artter TAX, TEST EIGHT<br>XXXXX1011<br>C Artter TAX, TEST EIGHT<br>XXXXX1011<br>C Artter TAX, TEST EIGHT<br>XXXXX1011                                                                                                    | et password  Date of 01/16/191  EEN 04/05/191  N | Employees<br>birth Hire date<br>800<br>866 04/01/2012                                                                                                    | 1-4 of 176<br>Division<br>UNKNOWN<br>UNKNOWN<br>UNKNOWN | Employment stat<br>Terminated<br>10/23/2019<br>Terminated<br>04/05/2017 | Page 1 2<br>us Warning               |

# Helpful hints

- A warning sign  $\Delta$  will appear if we're missing information for one of your employees.
- The secure document uploaded (SDU) capability offered on our site is a safe way for you to provide required documents and data to us for processing.<sup>1</sup> And you can easily access a list of all the documents you've uploaded.
- If a transaction request isn't in good order, we'll notify you or your designated contact within 24 hours and request clarification or additional information.

**1** Anyone who submits documentation or forms related to participant transactions must be an authorized signer for the plan.

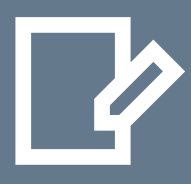

Update information on existing employees—or add data for new oneson the Employee snapshot page

#### **General information**

includes the employee's name, date of birth, and Social Security number.

#### **Employment information**

includes an employee's hire date, employment status, and salary.

#### **Contact information**

includes the employee's mailing and email addresses.

#### **Plan participation**

information shows eligibility and deferral information.

#### **Employee snapshot page**

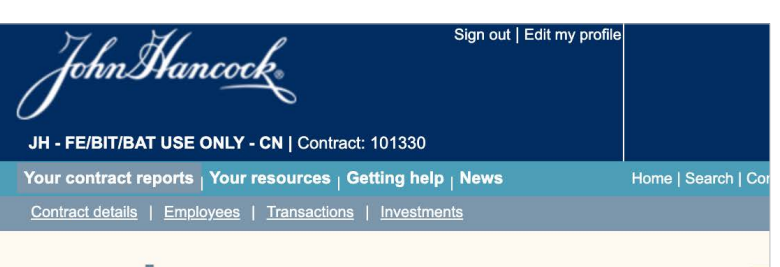

#### employee snapshot

Edit Census Information This page allows you to manage employee records online. Once you've entered any updates to the census information, select save. If there are any corrections needed, warnings/errors will be provided to assist you.

As an alternative, a census file can be submitted to make updates. Visit the tools page for more details.

Employee names can now be updated through your next Census File submission or directly online on the Employee Snapshot page. You no longer need to send John Hancock the Employee Data Change form for employee name updates.

Refer to the <u>Required Census Information</u> guide, which outlines all the participant information required by service so that we can best support your plan.

| 🖸 / 📮 All sectio | ons                                  | Previous value |
|------------------|--------------------------------------|----------------|
| 📒 General info   | ormation for AFTERTAX, TEST EIGHTEEN |                |
| SSN              | xxx-xx-1018                          |                |
| Prefix           | ✓                                    |                |
| First name       | TEST EIGHTEEN                        |                |
| Middle initial   |                                      |                |
| Last name        | AFTERTAX                             |                |
| Employee ID      |                                      |                |
| Date of birth    | 04/05/1986 (mm/dd/yyyy)              |                |

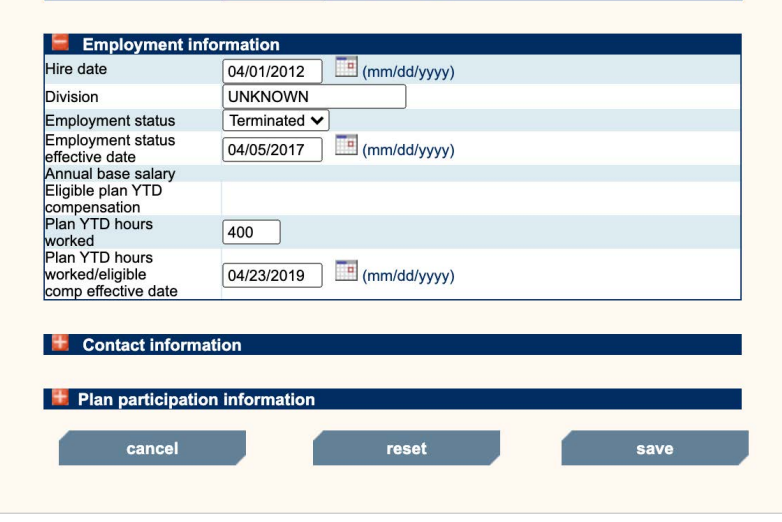

Helpful hint: This is the window you'll access when you click the New employee button shown on the previous page. Enter all the required information at once.

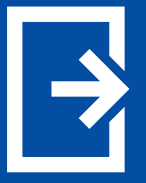

# Sending required employees notices

We provide you with two options to fulfill your fiduciary duty in sending plan notices to your eligible employees: Notice Manager and SEND Service. Each option can help you meet your notice need and, together, they offer a robust notice solution.

## **Notice Manager** makes it easy for you to organize and deliver notices

This do-it-yourself option helps you prepare and share plan notices with your eligible employees. **Notice Manager** centralizes your employee notices, enabling you to coordinate delivery with your third-party administrator. This service is available to you at no additional cost. (Mailings are available at an additional cost, and a credit card is required.)

With Notice Manager, you can:

- Upload up to 20 plan documents
- Share plan documents with your eligible employees by posting them to Manulife John Hancock Retirement's participant website
- Build customized notice packages that you can download, email, or mail directly to your employees' homes (credit card required)
- View notice mailing status
- Access your notices from a centralized location, including those that Manulife John Hancock Retirement makes available to you, such as our 404a-5 plan and investment notice
- Create up to five **Notice Manager** alerts to help you track when you should send your notices
- Track your mailing history for audit purposes
- Post the most current version of each mailing to the participant website<sup>4</sup>

**2** Simply posting notices to Manulife John Hancock Retirement's participant website does not satisfy electronic delivery rules defined in the Default Electronic Disclosure Safe Harbor, 29 CFR 2520 and 2560, RIN 1210–AB90. Follow up with your legal counsel as required.

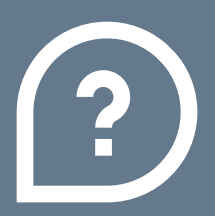

To learn more about how **Notice Manager** and **SEND Service** can

help make managing your retirement plan easier, contact your client service representative.

## **SEND Service** manages the notice process for you

**SEND Service** is an automated notice creation and delivery solution that helps support your fiduciary responsibilities.<sup>2</sup> Packages will include our 404a-5 plan and investment notice and other notice<sup>3</sup> types, as selected by you.

If selected, SEND Service will:

- Allow you to choose from a robust selection of ERISA-compliant notice options
- Create the notice of your choice based on your selection
- Provide you with a 10-day preview period prior to the annual mailing, with the opportunity to adjust your preferences, if required
- Centralize your mailings for audit purposes
- Mail the notice package to your eligible employees annually
- Provide an on-demand notice to use as required (applicable only for plans that have elected other notice types)
- Post the most current version of each mailing to the participant website<sup>3</sup>

(i)

**Helpful hint:** Remember to update your plan census regularly to ensure your notices are delivered to all your eligible employees.

**3** The cost of SEND Service is customized to the plan based on certain plan demographics and will be reflected in Manulife John Hancock Retirement's required revenue.

 $\downarrow\uparrow$ 

# Submitting participant investment changes

The simplest way for participants to update their current and future investments is to do it themselves at **myplan.johnhancock.com**. As an alternative, you can help participants complete an investment change form and submit it on their behalf. An authorized signor or trustee signature is required on this form.

#### Participant self-help changes

Once participants have been onboarded to myplan.johnhancock.com and

have activated Manulife John Hancock Retirement's mobile app, they're free to use either of them to make changes to their plan investments.

Available changes include the allocation of:

- Their current account balance
- Future contributions

#### Changes that you assist with

If participants don't have online access to their accounts, you may complete and submit an investment change form through the **Forms** page of the plan sponsor website.

- 1 On the plan sponsor website homepage, click **Your resources**.
- 2 Click Forms on the drop-down menu.
- On the Forms page, click to access the available Participant Account Management forms.

| Sign out   change password                                                                                                    |  |  |  |  |  |  |  |
|----------------------------------------------------------------------------------------------------|--|--|--|--|--|--|--|
|                                                                                                    |  |  |  |  |  |  |  |
| JOHN HANCOCK DEMO CONTRACT I Contract: 70300 (change)                                                                                                    |  |  |  |  |  |  |  |
| Your contract reports Your resources Getting help News Home   Search   Contact information Message center                                                                                                    |  |  |  |  |  |  |  |
| Administration.guide Forms Tools   Eiduciary resources   Regulatory Disclosures                                                                                                    |  |  |  |  |  |  |  |
| Completed forms can be submitted through our <u>Submit as roument</u> page.<br><u>Make a fund change</u> by accessing our Online Fund Administration service.<br>Most of these forms require Acrobat Reader P (2) (Dear <u>ed Acrobat Reader for free</u> ).<br>If you cannot access one of the forms below, press CTRL + F5 keys to clear your browser cache and try again.<br>C → All<br>P Ian Sponsor Contact Management<br>Contract Maintenance |  |  |  |  |  |  |  |
| Contract Investment Administration                                                                                                    |  |  |  |  |  |  |  |
| Participant Account Management                                                                                                    |  |  |  |  |  |  |  |
| Participant Investment Changes                                                                                                    |  |  |  |  |  |  |  |
| Fund Transfer Form - PBA (GP4538US)                                                                                                    |  |  |  |  |  |  |  |
| Fund Transfer Form - PBA (GP4538US)                                                                                                    |  |  |  |  |  |  |  |
| Fund Transfer - P&A (GP4538US)                                                                                                    |  |  |  |  |  |  |  |
| Investment Change Form (Download)<br>Participants should use this form to request an investment change to their current and/or future investment options.                                                                                                    |  |  |  |  |  |  |  |
| Participant Distribution Requests                                                                                                    |  |  |  |  |  |  |  |
| Unsettled Payment Direction                                                                                                    |  |  |  |  |  |  |  |
|                                                                                                    |  |  |  |  |  |  |  |

**Note:** If using the investment change form, investment changes will take effect on the same business day if Manulife John Hancock Retirement receives a properly completed and signed form by 4:00 P.M., Eastern time, or the close of the New York Stock Exchange, whichever is earlier. If received after this time, the changes will be processed on the next market day. Participants may also specify a future date for investment changes.

# Processing distributions

# You can reduce your administrative workload by processing distributions (loans and withdrawals) through the plan sponsor website.

Our electronic process enables participants to create and track loan or withdrawal requests online through the participant website. Your plan consultant then reviews the request, and you approve it on the plan sponsor website.

You can access our online tool through the **Tools** page of the plan sponsor website. This will take you to the **Online loan and withdrawal requests** page, which is the main page for online distributions.

#### **Tools page**

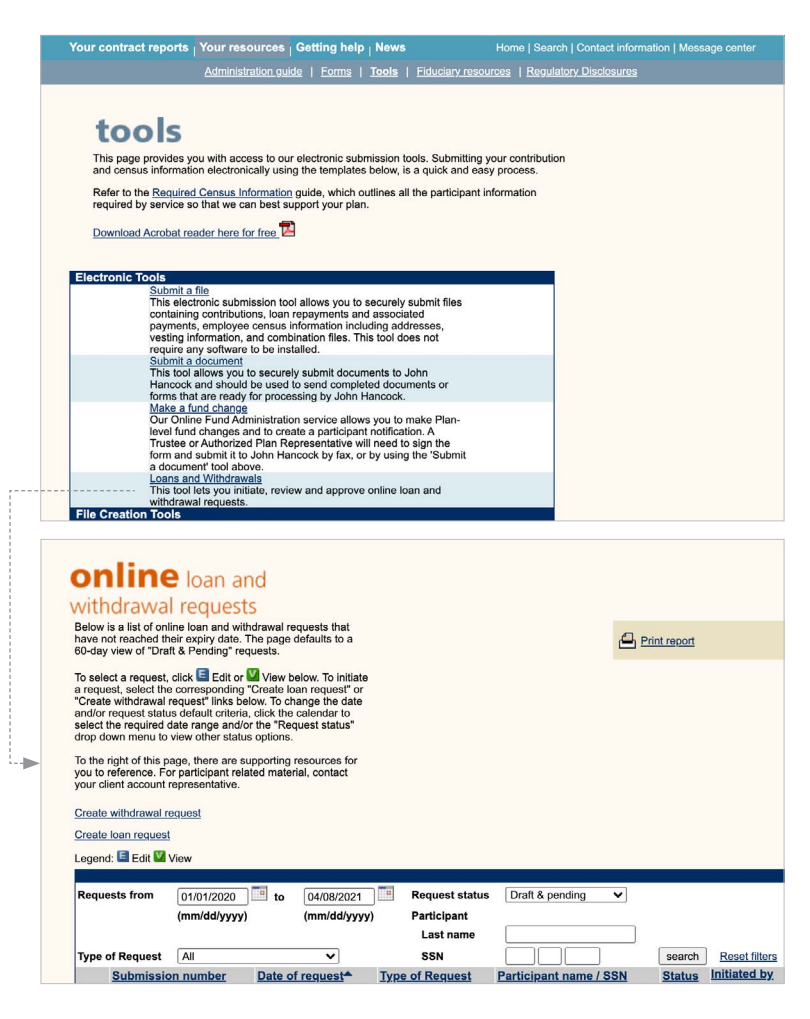

To approve a loan or withdrawal request:

- **1** Go to the **Message center summary** on the "Your contract" homepage.
- 2 Click the Loans & withdrawals link.
- **3** This takes you to the message center main page, where you can approve the request.

#### Your contract homepage

| our contract reports <sub> </sub> Your resou                    | ırces <sub> </sub> Getting | help <sub> </sub> News    | Home   Search         | Contact information   Message centernation   Message centernation |
|-----------------------------------------------------------------|----------------------------|---------------------------|-----------------------|----------------------------------------------------------------------------------------------------|
| <b>YOUT</b> contract<br>JOHN HANCOCK DEMO CONTR                 | ACT   Contract             | : 70300 ( <u>change</u> ) | As of April 26, 2021  | Quick Links                                                                                                    |
| Total contract assets                                           |                            |                           |                       | Resources                                                                                                    |
| (excludes uncashed checks)                                      | \$1                        | 36,042.14                 | Contract snapshot     | Submit a document     Make a fund change                                                                                                    |
| Cash account balance<br>(amount included in total contract      |                            | \$73.06                   | Cash account /        | Access forms     Participant Education                                                                                                    |
| assets)<br>Uncashed checks as of                                |                            |                           | <u>eegment motory</u> | <ul> <li>Access the ekit PDF<br/>website</li> </ul>                                                                                                    |
| 04/26/2021<br>(amount not included in total<br>contract assets) |                            | \$2.00                    | Uncashed checks       | Market Dynamics                                                                                                    |
| Loans outstanding                                               | 38 Ioans: §                | 56,125.72                 | Loan summary          | Distribution SmartLink<br>Mail distribution paperwork to<br>terminated or retired participants                                                                                                    |
| Employees                                                       |                            | ontribution status        | View details          | Leminated of fetted participants                                                                                                    |
| Total number of account holders                                 | 142 L                      | ast payroll allocatio     | on \$17.00            | Message Center View                                                                                                    |
| Total number of non-account                                     | 60 F                       | or payroll ending         | 12/09/2019            | Summary Tota                                                                                                    |
| Total number of employees                                       | 202                        | weeted                    | 12/00/2010            | Loans & Withdrawals 1                                                                                                    |
| View accounts                                                   |                            | ivesteu                   | 12/09/2019            | Features and Permissions 8                                                                                                    |
| View census                                                     |                            | → Make a C                | Contribution          | Investments 2                                                                                                    |

#### Message center main page

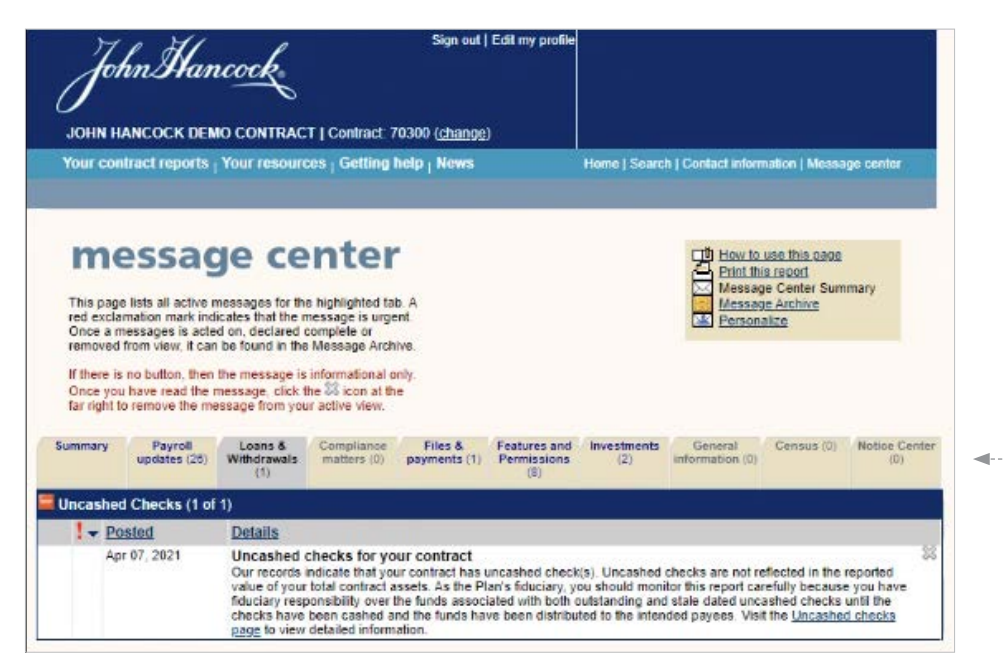

#### Approving loans

When a participant requests a loan on the participant website, it's submitted to the plan consultant for review and sent back to the participant for acceptance. Once the participant accepts the loan request, a notification will appear on the message center notifying you that the loan is ready for approval. The plan sponsor then approves the loan, which is automatically submitted to Manulife John Hancock Retirement for processing.

Prior to plan sponsor approval:

- **1** The participant creates a loan request online (through the participant website) and sends it to the plan consultant for review.
- **2** The plan consultant verifies that the loan requested is valid based on plan and vesting rules, then sends the request back to the participant for acceptance.
- **3** The participant confirms the loan amount, agrees to the legal declarations, and submits the request for approval.
- **4** The plan administrator validates the information, approves the request, and it's automatically submitted to Manulife John Hancock Retirement for processing.

**Note:** Where participants don't have access to the participant website, plan sponsors can request loans on behalf of their participants through the plan sponsor website.

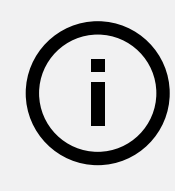

#### Approve loan request page

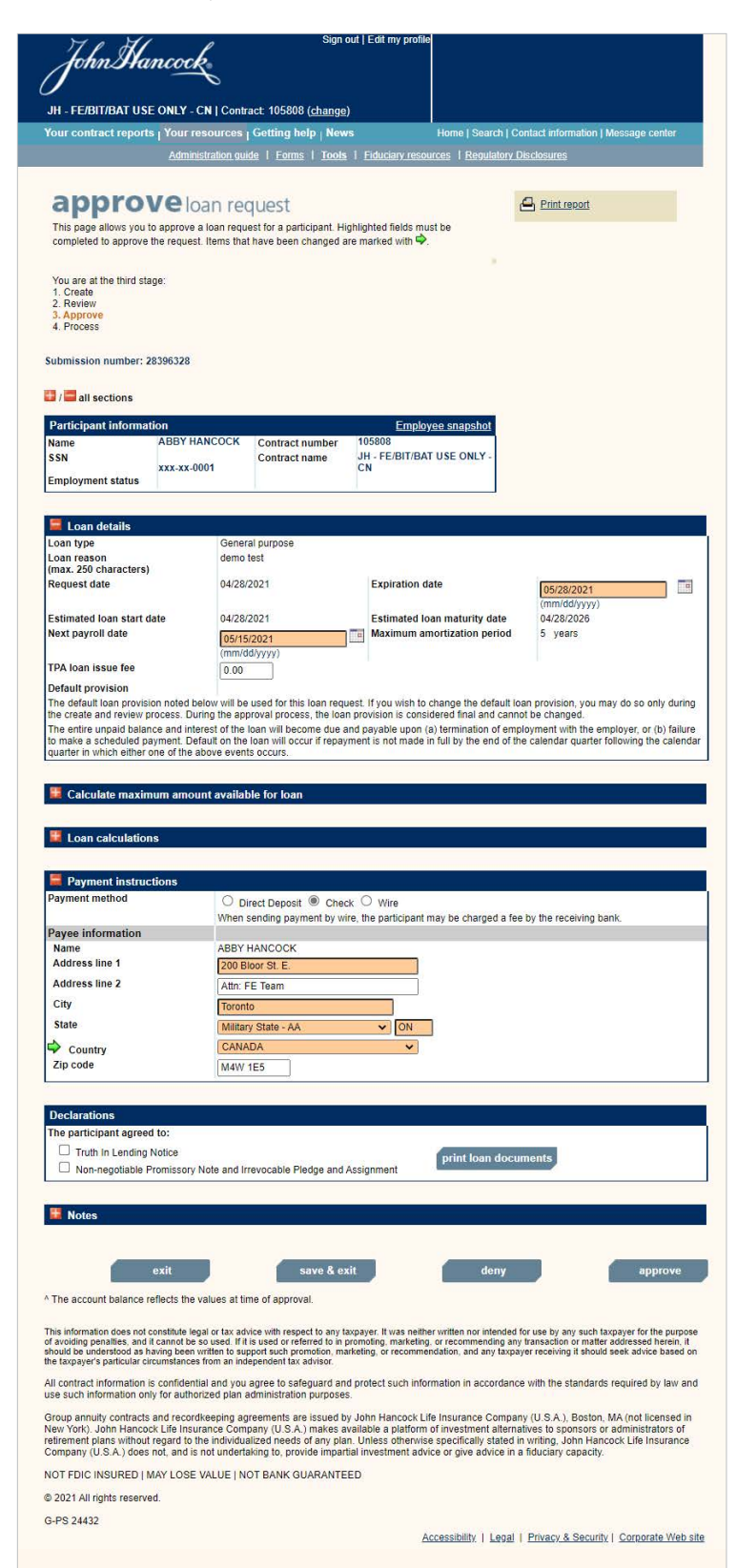

#### Approving withdrawals

When a participant requests a withdrawal on the participant website, it's submitted to the plan consultant for review. Once the plan consultant has reviewed the request, a notification will appear on the message center notifying you that the withdrawal is ready for approval. The plan sponsor then approves the withdrawal, which is automatically submitted to Manulife John Hancock Retirement for processing.

Prior to plan sponsor approval:

- **1** The participant creates a withdrawal request online (through the participant website) and submits it to the plan consultant for review.
- **2** The plan consultant reviews the request to verify the withdrawal details and forwards it to the plan sponsor for approval.
- **3** The plan sponsor validates the information, approves the request, and it's automatically submitted to Manulife John Hancock Retirement for processing.

**Note:** Where participants don't have access to the participant website, plan sponsors can request withdrawals on behalf of their participants through the plan sponsor website.

# (i)

#### Approve withdrawal request page

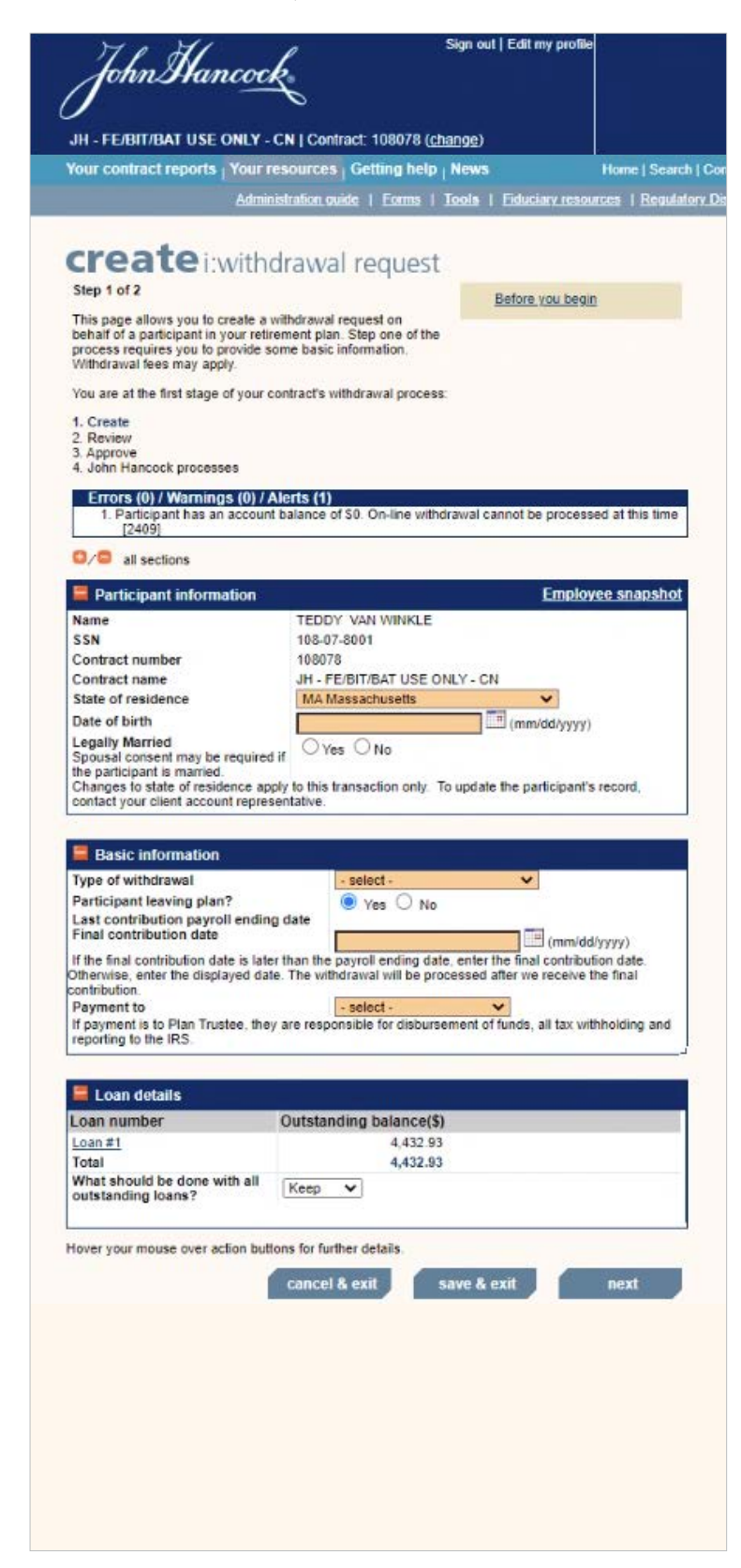

 $\square$ 

# Accessing reports

To assist you with your plan administration, you can access plan-related information and reports on the plan sponsor website.

This information is available through a series of **Quick links**, which can be viewed and/or downloaded from most pages of the website, including the **Your contract** homepage.

#### Your contract homepage

| JH - FE/BIT/BAT USE ONLY - CN   Co<br>Contract summary                                             | ontract: 101330                            | As of April 07, 2021                                                      | Contract profile                                                                   |
|----------------------------------------------------------------------------------------------------|--------------------------------------------|---------------------------------------------------------------------------|------------------------------------------------------------------------------------|
| Total contract assets<br>(excludes uncashed checks)                                                | \$4.15                                     | Contract snapshot                                                         | Contract service features<br>Contract snapshot                                     |
| Cash account balance<br>(amount included in total contract                                         | \$0.00                                     | Cash account / payment history                                            | Contract statements<br>Plan information                                            |
| Uncashed checks as of<br>04/07/2021<br>(amount not included in total<br>contract assets)           | \$0.00                                     | Uncashed checks                                                           | Census<br>Addresses<br>Address history                                             |
| Loans outstanding                                                                                  | 0 Ioans: \$0.00                            | Loan summary                                                              | Accounts                                                                           |
| Fotal number of account holders<br>Fotal number of non-account holder<br>Fotal number of employees | 169<br>s 7<br>176<br>For payroll endi      | cation \$10.00<br>ng 06/24/2019                                           | Statements<br>Loans and Withdrawals<br>Notice Manager                              |
| <u>New accounts</u><br><u>New census</u>                                                           | Invested                                   | 06/24/2019<br>a Contribution                                              | Transaction history<br>Pending Withdrawals<br>Systematic withdrawals               |
| below.<br>Select a name to view employee census<br>nformation or enter a last name for a spec      | ific                                       |                                                                           | Cash account<br>Current Ioan summary<br>Uncashed Checks                            |
| amployee.<br>Last name                                                                             | Your client acco<br>PAUL GARDHOUS<br>Email | More information<br>unt representative<br>E 1.800.333.0963<br>ext. 825169 | Contract investment options<br>Investment allocation<br>Investment Platform Update |
| AFTER TAX, TAX<br>AFTERTAX, TEST EIGHTEEN<br>AFTERTAX, TEST ELEVEN                                 | Customer servic                            | e toll-free fax line<br>Enrollment forms<br>1.866.377.8846                | Performance charting It's about time program - Q1 Participant digital outreach     |
|                                                                                                    |                                            |                                                                           |                                                                                    |

Quick links provides you access to:

- **Contract statements**—Three plan-level financial statements: (1) employer statements, (2) plan administrator report, or (3) Schedule A report.
- **Participant statements (statements)**—View on the site or download PDF versions.
- **Transaction history**—A listing of all the financial transactions for your plan over the past 24 months; a drop-down list allows you to view data from different month ends.
- Accounts—A listing of all plan participants who have an account; the report also shows whether participants were enrolled using their own instructions or trustee-directed instructions.
- **Census information**—A listing of the census information we have on file for each of your employees; the report includes employees who may or may not be in the plan and is divided into four tabs: (1) summary, (2) addresses, (3) eligibility, and (4) deferrals.
- Vesting information—A listing of vesting information for each of your participants; if vesting information has been provided, it will appear by employer and employee money type. This vesting information will be printed on statements and used for online transactions.

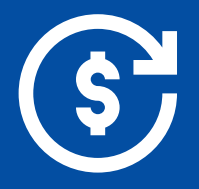

# Facilitating individual rollovers

(i)

As other options are available, such as leaving it in their old plan, rolling over to an IRA, or cashing out, participants are encouraged to review all of their options to determine if combining retirement accounts is suitable for them. If your plan allows for individual rollovers, participants can move other retirement accounts (401(k), 403(b), 457(b),<sup>4</sup> IRA, SEP, SIMPLE, etc.) into their qualified plan with Manulife John Hancock Retirement.

#### We partner with you to help participants consolidate their retirement plan assets

It's likely that many of your employees have multiple retirement accounts. This can make it harder for them to track their savings, and they may not know that they can consolidate their accounts. That's where we come in. We'll help educate your employees about the potential benefits of rolling their retirement accounts into your plan, and we'll make the consolidation process as seamless as possible for them—and you.

#### Providing a turnkey participant experience

We help drive better outcomes for your participants by:

- Promoting the benefits of retirement account consolidation
- Increasing awareness of the consolidation services available through your plan
- Offering one-on-one support with a consolidation specialist to help facilitate rollovers

#### Call Manulife John Hancock Retirement consolidation services at 877-525-7655 for details

Process for participants who prefer to consolidate their own accounts:

- **1** The participant contacts the previous plan trustee (or financial institution for an IRA) to initiate the rollover.
- **2** The participant completes any necessary paperwork required to facilitate the rollover and requests that the check be made payable to the trustee(s) of the current plan for the benefit of the employee (e.g., trustees of ABC company savings plan for the benefit of Jane Doe).
- **3** Once the check is received from the previous plan or financial institution, the trustee endorses it to Manulife John Hancock Retirement (i.e., on the back of the check, write "Make check payable to Manulife John Hancock Retirement," and then sign).
- **4** The trustee/authorized signer completes an **Instructions for Rollover Contribution form** and mails it with the check to Manulife John Hancock Retirement.

**4** Only governmental 457(b) accounts can be consolidated into qualified retirement accounts.

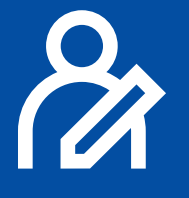

# Managing contact information

It's important that you identify and assign key business contacts for your Manulife John Hancock Retirement qualified plan.

#### **Key business contacts**

- Administrative contact—Authorized to provide administrative directions and submit and update employee census information under the contract
- Authorized signer—Authorized to provide administrative directions, submit and update employee census information, and approve financial transactions allowed under the contract
- **Payroll administrator**—Authorized to submit contributions and employee census information; this individual will only have access to the electronic submission pages and the names and Social Security numbers of participants on the website
- **Trustee**—Authorized to provide direction on any administrative matter and approve any type of financial transaction allowed under the contract
- You can identify and manage business contacts on the Contact information page of the plan sponsor website. To access the Contact information page, go to the Your contract homepage, and click the Contact information link

#### Your contract homepage

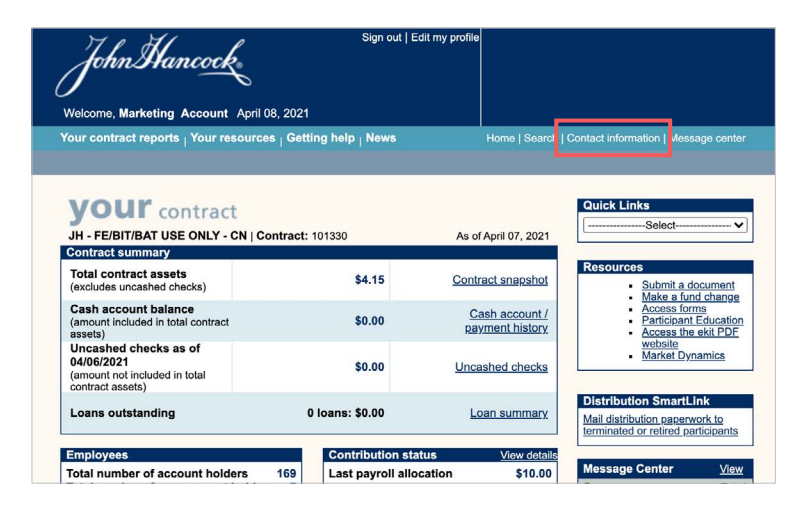

#### Adding or modifying users on the website

- **1** Select the **Contact information** link from the **Your contract** homepage.
- 2 On the **Contacts** page, click the **Add contact** button to add new contacts and define their role.

#### Contacts page

- 3 Complete the required information, and click Save.
- 4 To update an existing contact's information, select
   E beside the contact's name to edit, or D to delete the contact.

| Joh                                                                                                    | nHanco                                                                                                    | - CN   Contract: 1                                                                                                    | Sign out   Edit my                                                                                                    | r profile                                                                                                    |                                                                                                    | John Hancoc<br>JH-FE/BIT/BAT USE ONLY-                                                                                                    | Sign out   Edit my profile                                                                                                    |
|----------------------------------------------------------------------------------------------------|----------------------------------------------------------------------------------------------------|----------------------------------------------------------------------------------------------------|----------------------------------------------------------------------------------------------------|----------------------------------------------------------------------------------------------------|----------------------------------------------------------------------------------------------------|----------------------------------------------------------------------------------------------------|----------------------------------------------------------------------------------------------------|
| Your contr                                                                                                    | ract reports Vou                                                                                                    | resources - Gett                                                                                                    | ing help , News                                                                                                    | Home   Search   Contact                                                                                                    | information I Message center                                                                                                    | Your contract reports   Your i                                                                                                    | resources   Getting help   News Home                                                                                                    |
| Contract d                                                                                                    |                                                                                                    |                                                                                                    |                                                                                                    |                                                                                                    | ino materi i message conter                                                                                                    |                                                                                                    |                                                                                                    |
| You can vie<br>Plan Spons<br>Financial R<br>contact, se<br>view, edit, r<br>use the 'ad<br>definitions of<br>link. | ew contact informatic<br>sor contacts. Plan C<br>Representative conta<br>letct the required act<br>manage password,<br>dip profile button to a<br>of the contact roles, | on, including John H.<br>onsultant (TPA) cont<br>cts. To manage the j<br>on beside the individ<br>lelete, suspend or u<br>da a new web conta<br>access the 'How to u<br>access the 'How to u | ancock contacts,<br>acts and<br>profile of another<br>dual's name (eg.<br>nsuspend), or<br>ct. For<br>use this page'<br>Party Financial                                       | Quia                                                                                                    | k Links<br>Select                                                                                                    | Enter the user's profile informatic<br>Set up the user's profile informatic<br>Set up the user's website across<br>by selecting their role (if applicab<br>default email preferences, select<br>from the profile, select the 'delet<br>when you are finished, select the<br>"Required Information<br>Add profile"<br>First name *<br>Last name *<br>Primary Email * | In the spaces provided.<br>by solecting permissions' or<br>eleb. To change any of the<br>the link. To delete a contract<br>' button. To save the profile<br>'save' button below. |
| Contacts                                                                                                    | _                                                                                                    | Admini                                                                                                    | strator Representati                                                                                                    | Ve                                                                                                    |                                                                                                    | Fox number                                                                                                    | ext.                                                                                                    |
| Legend: 😿 Cli                                                                                                    | lient 🛒 Trustee                                                                                                    | Primary Ks                                                                                                    | Signature / Signature                                                                                                    | 🔗 No web 😑 Direct 🗽 Inv                                                                                                    | estment SEND                                                                                                    | Social security number *                                                                                                    |                                                                                                    |
| rec                                                                                                    | ail mail<br>cipient recipien                                                                                                    | contact                                                                                                    | received - received -<br>authorized trustee                                                                                                    | <ul> <li>access</li> <li>debit</li> <li>Co</li> <li>Ch</li> </ul>                                                                                 | mparative Service<br>art Notice                                                                                                    | Web access*                                                                                                    |                                                                                                    |
|                                                                                                    |                                                                                                    | ~                                                                                                    | signer                                                                                                    | De                                                                                                    | signate Contact                                                                                                    |                                                                                                    | e yes O no                                                                                                    |
| Contacts                                                                                                    |                                                                                                    |                                                                                                    |                                                                                                    |                                                                                                    |                                                                                                    | Add contract number                                                                                                    | Select one                                                                                                    |
| Action Contact                                                                                                    | t name <mark>≁</mark> Role                                                                                                    | Special                                                                                                    | Email address                                                                                                    | Phone                                                                                                    | Fax                                                                                                    |                                                                                                    | Add                                                                                                    |
| Sterk Fina<br>12345678<br>-Kelsey B                                                                                | nancial-<br>8902345<br>Bankey-<br>(Broker)                                                                                                    | attributes                                                                                                    | pswtesting@hotmail.ca                                                                                                    | 223-456-7889                                                                                                    |                                                                                                    | Contract number<br>Contract name                                                                                                    | 101330<br>JH - FE/BIT/BAT USE ONLY - CN                                                                                                    |
| 12345678<br>Marketing                                                                                              | 89012223 (Broker)                                                                                                    | itive                                                                                                    | nlansnonsor@outlook.com                                                                                                    | m 416-026-5042                                                                                                    | 1                                                                                                    | Role *                                                                                                    | Select one                                                                                                    |
| Pavroll                                                                                                    | Pavroll                                                                                                    | -                                                                                                    | plansponsor(ajoutook.col                                                                                                    | 410-520-5542                                                                                                    |                                                                                                    |                                                                                                    | delete                                                                                                    |
| Administr                                                                                                    | rators Administra                                                                                                    | ator 🗢                                                                                                    | plansponsor@outlook.com                                                                                                    | <u>n</u> 416-926-3000                                                                                                    | 416-926-3000                                                                                                    |                                                                                                    |                                                                                                    |
| 🗧 🖸 Admin Co                                                                                                    | ontact Administra<br>Contact                                                                                                    | ative                                                                                                    | pswtesting@hotmail.ca                                                                                                    |                                                                                                    | 333-333-3333                                                                                                    | cancel                                                                                                    | save                                                                                                    |
| Addresses<br>Line 1 200<br>Line 2 Torc<br>City Car<br>State<br>Zip code                                            | Legal<br>0 Bloor St E (Legal)<br>ronto, ON<br>nada M4W 1E5<br>tion does not constitut<br>enalize, and it cannot                                                         | 200 Bloor<br>Toronto, C<br>Canada M<br>Jegal or tax advice wi<br>be so used. If it is uso                                                                                                    | Mailing     2/       St E (Mailing)     2/       N     Tr       /4W 1E5     C       uttack     Ital       th respect to any taxpayer. It was d or referred to in promoting, m | Courier<br>20 Bloor St E (Courier)<br>ronto, ON<br>anada M4W 1E5<br>s neither written nor intended for uss<br>arketing, or recommonding any trans | Trustee<br>200 Bloor St E (Trustee)<br>Toronto, ON<br>Canada M4W 1E5<br>add contact<br>by any such taxpayer for the purpose<br>action or matter addressed herein, it | ]                                                                                                    |                                                                                                    |

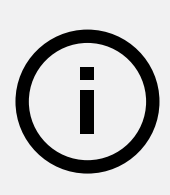

**Helpful hint:** Access to manage contact information depends on your role. If you haven't identified business roles for your plan, contact your client account representative.

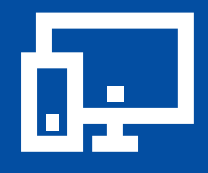

# Contacting Manulife John Hancock Retirement

#### **Client account representative**

If you have questions regarding the ongoing administration of your plan, contact your dedicated client account representative.

Assistance is available from 8:00  $_{\rm A.M.}$  to 8:00  $_{\rm P.M.}$  Eastern time, Monday through Friday.

#### **Toll-free numbers**

Plan sponsors: 800-333-0963 Participants: 800-395-1113 (English) Participants: 800-363-0530 (Spanish) Participants consolidating retirement accounts: 877-525-7655 Participants terminating or retiring: 888-695-4472

#### Fax numbers

Enrollment forms: 866-377-8846 Other documents: 866-377-9577

#### Manulife John Hancock Retirement websites

Plan sponsor website: jhpensions.com/er Participant website: myplan.johnhancock.com

For contact information, please visit the plan sponsor website.

#### **Mailing address**

Attention: [your client account representative] Manulife John Hancock Retirement Plan Services P.O. Box 600 Buffalo, New York 14201-0600

#### **Courier address**

Attention: [your client account representative] Manulife John Hancock Retirement Plan Services 200 Bloor Street East - ET G-D02 Toronto, Ontario Canada M4W 1E5

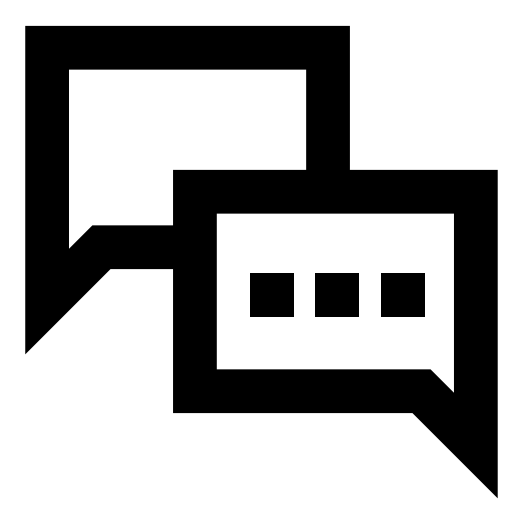

# Manulife John Hancock Retirement is here to *help*

We have many tools and resources aimed at helping you with your plan administration responsibilities.

Contact your Manulife John Hancock Retirement representative to learn more.

### We make retirement plans work.

For more than 50 years, we've helped people plan and invest for retirement. Today, we're one of the largest full-service providers in the United States.

Source: PLANSPONSOR 2024 Defined Contribution Recordkeeping Survey © 2024 Asset International, Inc., PLANSPONSOR, 2024.

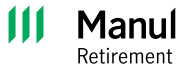

Manulife John Hancock

The content of this document is for general information only and is believed to be accurate and reliable as of the posting date, but may be subject to change. It is not intended to provide investment, tax, plan design, or legal advice (unless otherwise indicated). Please consult your own independent advisor as to any investment, tax, or legal statements made.

Rollovers are available for plans using John Hancock's consolidation services and are subject to the provisions of a company's plan.

Group annuity contracts and recordkeeping agreements are issued by John Hancock Life Insurance Company (U.S.A.), Boston, MA (not licensed in NY), and John Hancock Life Insurance Company of New York, Valhalla, NY. Product features and availability may differ by state. Each entity makes available a platform of investment alternatives to sponsors or administrators of retirement plans without regard to the individualized needs of any plan. Unless otherwise specifically stated in writing, neither entity is undertaking to provide impartial investment advice or give advice in a fiduciary capacity. Securities are offered through John Hancock Distributors LLC, member FINRA, SIPC.

Manulife, Manulife Retirement, Stylized M Design, and Manulife Retirement & Stylized M Design are trademarks of The Manufacturers Life Insurance Company, and John Hancock and the Stylized John Hancock Design are trademarks of John Hancock Life Insurance Company (U.S.A.). Each are used by it and by its affiliates under license.

NOT FDIC INSURED. MAY LOSE VALUE. NOT BANK GUARANTEED.

© 2025 Manulife John Hancock Retirement. All rights reserved.

#### FOR PLAN SPONSOR USE ONLY. NOT FOR USE WITH PLAN PARTICIPANTS.

G-PS17611-GE 02/25 657603 - RET-47750